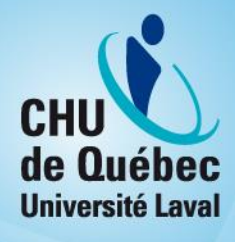

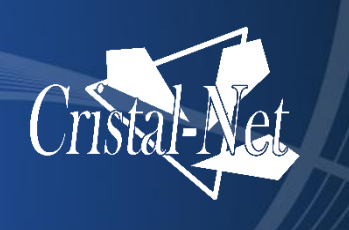

# Guide de l'utilisateur de Cristal-Net : Dossier Santé Québec (DSQ)

Version Galaxie

Centre de développement et d'opérationnalisation de Cristal-Net

Septembre 2016

bocumentation non certifice partia RAMA

Aumerprodut sas

© CHU de Québec-Université Laval, 2016.

## TABLE DES MATIÈRES

| 1. | DOSS | IER SANT | É QUÉBEC (DSQ)       |             | 5  |
|----|------|----------|----------------------|-------------|----|
|    |      |          |                      |             |    |
|    | 1.1. | ACCESS   | IBILITÉ              |             | 5  |
|    | 1.2. | DESCRI   | PTION DE L'AFFICHAGE |             | 6  |
|    | _    |          |                      | 1           |    |
| 2. | MÉDI | CAMENT   |                      |             | 7  |
|    | 2.1. | Descrii  | PTION DE L'AFFICHAGE |             | 7  |
| 3. | LABO | RATOIRE  |                      |             | 9  |
| -  |      |          |                      | 70          |    |
|    | 3.1. | DESCRI   | PTION DE L'AFFICHAGE |             | 9  |
|    |      | 3.1.1.   | Obtenir un cumulatif | <u>~0</u> ` | 10 |
|    |      | 3.1.2.   | Générer un graphique | <u> </u>    | 11 |
|    |      |          | 2 1 1                | 100         |    |
| 4. | IMAG | ERIE     |                      |             | 13 |

ocumentation non certification

## **HISTORIQUE DES VERSIONS**

| VERSION     | DESCRIPTION                                                                                              | COLLABORATEURS                     |
|-------------|----------------------------------------------------------------------------------------------------|------------------------------------|
| Version 1.0 | Documentation destinée aux<br>établissements, en appui aux rencontres<br>de septembre et d'octobre 2016. | Annie Boulanger<br>Mathieu Nicolle |
|             |                                                                                                    | RAMO                               |
|             |                                                                                                    | 031/0                              |
|             | certille                                                                                                 |                                    |
|             | xion not                                                                                                 |                                    |
| men         |                                                                                                    |                                    |
| Docr        |                                                                                                    |                                    |

## 1. DOSSIER SANTÉ QUÉBEC (DSQ)

« Le Dossier Santé Québec est un outil qui permet aux médecins et à d'autres professionnels de la santé d'avoir accès à des renseignements jugés essentiels pour intervenir rapidement et assurer un suivi de qualité auprès de leurs patients. »<sup>1</sup>

Cristal-Net est relié au Dossier Santé Québec (DSQ) de deux façons. D'une part, tous les renseignements disponibles sur le DSQ d'un patient peuvent être consultés par Cristal-Net. D'autre part, les systèmes sources de Cristal-Net publient automatiquement du contenu sur le DSQ, de manière à ce que les intervenants à l'extérieur des établissements de santé, comme les pharmaciens communautaires, aient accès à une information complète.

#### 1.1. Accessibilité

Le DSQ est accessible par le menu de gauche de Cristal-Net.

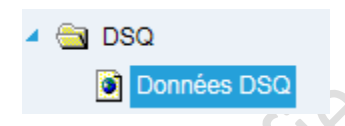

En cliquant sur la fonctionnalité DSQ, la fenêtre suivante apparaît. Notez que la vue peut différer en fonction de votre profil.

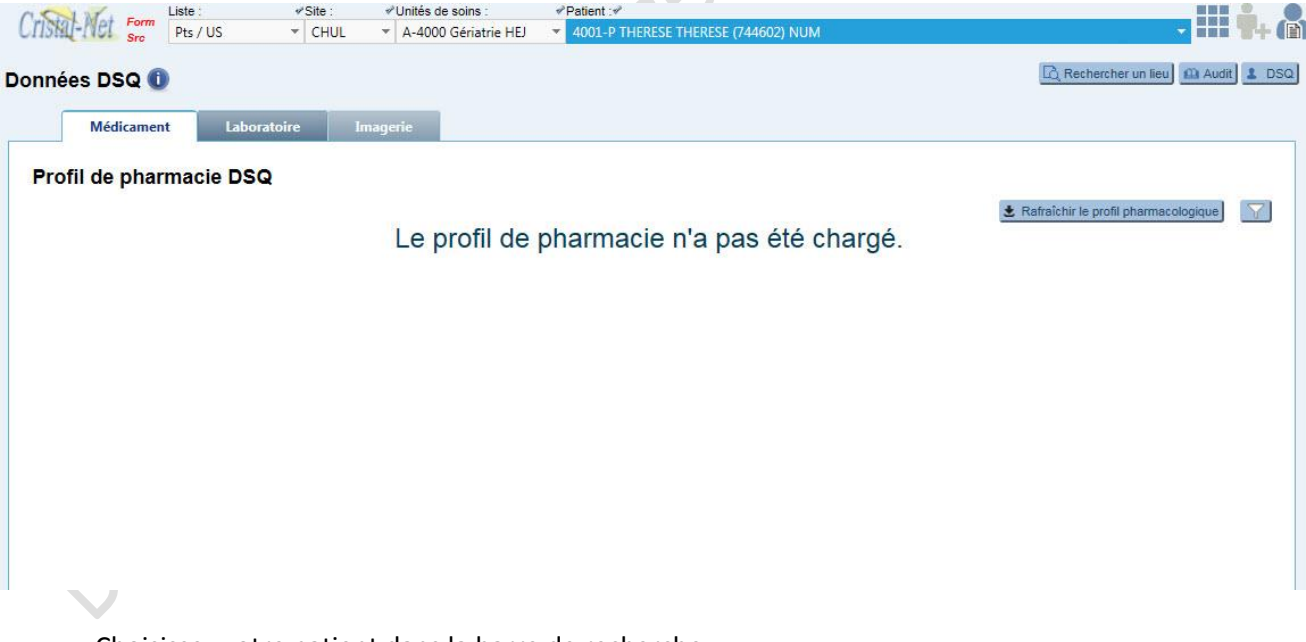

• Choisissez votre patient dans la barre de recherche.

<sup>&</sup>lt;sup>1</sup> Source : MINISTÈRE DE LA SANTÉ ET DES SERVICES SOCIAUX. Dossier Santé Québec, [En ligne], 2013. [http://www.dossierdesante.gouv.gc.ca/]

#### REMARQUE

Le DSQ est une plateforme qui, d'une part, nécessite le consentement du patient. Si le patient ne consent pas au DSQ, un message à cet effet s'affichera à l'écran.

D'autre part, l'accès au DSQ par l'entremise de Cristal-Net ne permet pas le téléchargement automatique de données. Par conséquent, vous devez toujours cliquer sur un bouton d'appel à l'action (p. ex., **Rafraîchir le profil pharmacologique)** à chaque opération pour que l'information apparaisse.

#### 1.2. Description de l'affichage

Le DSQ est divisé en trois sections distinctes, identifiées par les onglets suivants :

- Médicament
- Laboratoire
- Imagerie

| Pts / US 	CHUL                                      | <ul> <li>A-4000 Gériatrie HEJ</li> </ul> | 4001-P THERESE TH            | HERESE (7446     | 02) NUM         |                         |                | -            |
|-----------------------------------------------------|------------------------------------------|------------------------------|------------------|-----------------|-------------------------|----------------|--------------|
| nées DSQ 🕕                                          |                                          |                              |                  |                 | 🖳 Reche                 | rcher un lieu  | Audit        |
| Médicament Laboratoire Ima                          | gerie                                    |                              |                  |                 |                         |                |              |
| Profil de pharmacie DSQ                             |                                          |                              |                  |                 |                         |                |              |
| Profil actif et historique O Ordonnances en attente | Dernière mise à jou                      | ur du profil actif et his    | torique : 2016   | 6-09-14 09:19   | 🛓 Rafraîchir le p       | rofil pharmacc | logique      |
| rofil pharmacologique - actif                       |                                          | Ordonnance init              | iale Urgence     |                 | <ul> <li>a i</li> </ul> | mprimer        | Vue détaillé |
| Médicament                                          | Pos                                      | ologie                       | Durée            | Quantité        | Exécution <b>*</b>      | RR/RA          | Statut       |
| WARFARINE 2.5MG COMPRIMÉ                            | Prendre 1 comprin<br>impair              | né 1 fois par jour           | 30 j             | 30<br>comprimés | 2012-01-01              | 1/5            | AC           |
| H A Page 1 de 1 F F                                 |                                          |                              |                  |                 |                         | Item           | s 1 à 1 de 1 |
| rofil pharmacologique - historique                  |                                          |                              |                  |                 |                         | B              | Vue détaillé |
| Médicament                                          | Poso                                     | logie                        | Durée            | Quantité        | Exécution <b>v</b>      | RR/RA          | Statut       |
| WARFARINE 2MG COMPRIMÉ                              | Prendre 1 comprime                       | è 3 fois par jour            | 2 seconde<br>(s) | 20<br>comprimés | 2012-01-01 09:09        | 1/1            | ов           |
| WARFARINE 5MG COMPRIMÉ                              | Prendre 1 comprime<br>impair avec un com | è 1 fois par jour<br>primé d | 1 mètre(s)       | 30<br>comprimés | 2012-01-01 03:09        | 1/5            | CE           |
|                                                     |                                          |                              |                  |                 |                         |                |              |

## 2. MÉDICAMENT

La section **Médicament** permet de consulter la liste des médicaments pris par le patient. Vous avez ainsi accès à son historique pharmacologique, aux prescriptions en cours et aux ordonnances en attente.

#### 2.1. Description de l'affichage

Une fois le profil pharmacologique rafraîchi, la fenêtre est actualisée. Les données du patient sont alors affichées. Voici à quoi ressemble la section **Médicament**.

| Form         Liste :         Site :           Src         Pts / US         CHUL |                                                                 | RESE THERESE (7446       | 02) NUM         |                    |                |              |
|---------------------------------------------------------------------------------|-----------------------------------------------------------------|--------------------------|-----------------|--------------------|----------------|--------------|
| nées DSQ 🕕                                                                      |                                                                 |                          |                 | Reche              | rcher un lieu  | 🛍 Audit      |
| Médicament Laboratoire                                                          | Imagerie                                                        |                          |                 |                    |                |              |
| ofil de pharmacie DSQ                                                           |                                                                 |                          |                 |                    |                |              |
| Profil actif et historique O Ordonnances en atte                                | nte Dernière mise à jour du profil act                          | tif et historique : 2016 | 5-09-14 09:19   | Ł Rafraîchir le p  | rofil pharmaco | logique      |
| ofil pharmacologique - actif                                                    | Ordonna                                                         | ance initiale Urgence    |                 | ✓ <u>a</u> 1       | mprimer        | Vue détaillé |
| Médicament                                                                      | Posologie                                                       | Durée                    | Quantité        | Exécution <b>*</b> | RR/RA          | Statut       |
| ARFARINE 2.5MG COMPRIMÉ                                                         | Prendre 1 comprimé 1 fois par jo<br>impair                      | ur 30 j                  | 30<br>comprimés | 2012-01-01         | 1/5            | AC           |
| Page 1 de 1 ▶ ▶                                                                 |                                                                 |                          |                 |                    | Item           | s 1 à 1 de 1 |
| ofil pharmacologique - historique                                               |                                                                 |                          |                 |                    | 5              | Vue détaillé |
| Médicament                                                                      | Posologie                                                       | Durée                    | Quantité        | Exécution <b>*</b> | RR/RA          | Statut       |
| ARFARINE 2MG COMPRIMÉ                                                           | Prendre 1 comprimé 3 fois par jour                              | r 2 seconde<br>(s)       | 20<br>comprimés | 2012-01-01 09:09   | 1/1            | ОВ           |
| ARFARINE 5MG COMPRIMÉ                                                           | Prendre 1 comprimé 1 fois par jour<br>impair avec un comprimé d | r 1 mètre(s)             | 30<br>comprimés | 2012-01-01 03:09   | 1/5            | CE           |
| I Page 1 de 1 🕨 M                                                               | impair avec un comprimé d                                       |                          | comprimés       |                    | Item           | s 1 à 2 de   |

- Cliquez d'abord sur le bouton **Rafraîchir le profil pharmacologique** pour actualiser la fenêtre et obtenir les renseignements voulus. Utilisez aussi ce bouton pour rafraîchir la page.
- Choisissez ensuite entre **Profil actif et historique** et **Ordonnances en attente** pour consulter l'information selon le type d'affichage qui vous convient.

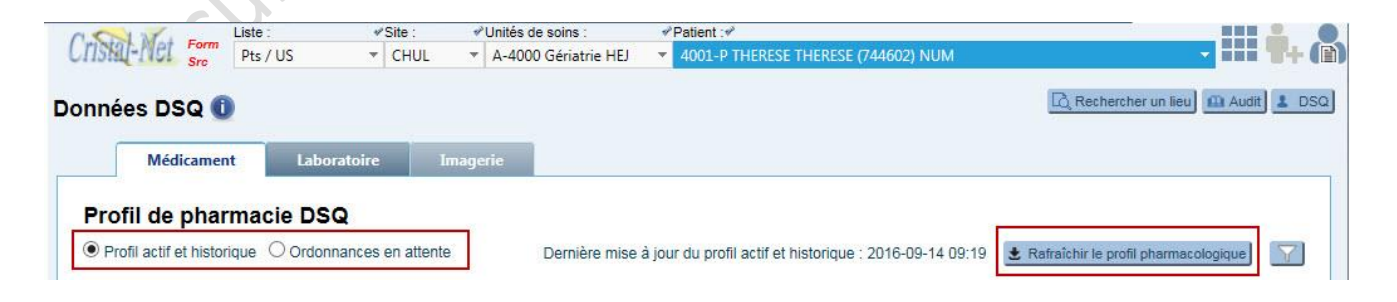

Les titres figurant au-dessus des tableaux indiquent le type d'information dans le tableau.

| rofil pharmacologique - actif                                                           |           |
|-----------------------------------------------------------------------------------------|-----------|
| Médicament                                                                              |           |
| VARFARINE 2.5MG COMPRIMÉ                                                                |           |
| I Page 1 de 1 🕨 🕨                                                                       |           |
| rofil pharmacologique - <mark>historique</mark>                                         | AN.       |
| rofil pharmacologique - <mark>historique</mark><br>Médicament                           | 2AN.      |
| rofil pharmacologique - <mark>historique</mark><br>Médicament<br>WARFARINE 2MG COMPRIMÉ | BAN       |
| rofil pharmacologique - historique<br>Médicament<br>WARFARINE 2MG COMPRIMÉ              | a la RAN. |

Le menu déroulant situé à gauche du bouton d'impression permet de choisir ce que vous désirez imprimer. L'impression est disponible en mode « vue abrégée » seulement.

| rnière mise à jour du profil actif et his<br>Ordonnance init | torique : 2016-<br>tiale Urgence | -09-14 09:19    | <ul> <li>★ Rafraîchir le p</li> <li>✓ A I</li> </ul> | mprimer | Vue détaillée |
|--------------------------------------------------------------|----------------------------------|-----------------|------------------------------------------------------|---------|---------------|
| Posologie                                                    | Durée                            | Quantité        | Exécution <b>*</b>                                   | RR/RA   | Statut        |
| Prendre 1 comprimé 1 fois par jour                           | 30 j                             | 30<br>comprimés | 2012-01-01                                           | 1/5     | AC            |

La vue détaillée permet d'obtenir plus de précisions, comme le nom commercial du médicament, le prescripteur et la pharmacie. Pour revenir à la vue abrégée, cliquez sur le bouton **Vue abrégée**.

| Profil pharmacologique - actif |                         |                                           |       |              |             |       |              | [                                                                                             | <ul> <li>Vue abrégée</li> </ul> |
|--------------------------------|-------------------------|-------------------------------------------|-------|--------------|-------------|-------|--------------|-----------------------------------------------------------------------------------------------|---------------------------------|
| Médicament                     | Nom commercial          | Posologie                                 | Durée | Quantité     | Exécution * | RR/RA | Prescrit par | Pharmacie                                                                                     | Statut                          |
| WARFARINE 2.5MG COMPRIMÉ       | COUMADIN 2.5MG COMPRIMÉ | Prendre 1 comprimé 1 fois par jour impair | 30 j  | 30 comprimés | 2012-01-01  | 1/5   | MAROIS JULIE | PROMOPRIX PHARMACIE DE LA VILLE DE QUÉBEC 1010<br>boul. Laurier Québec G1V 4K5 (418) 654-6543 | AC                              |
| H 4 Page 1 de 1 + H            | ж                       |                                           |       |              |             |       |              | Iten                                                                                          | ns 1 à 1 de 1                   |

Le bouton sert à filtrer les renseignements en fonction d'une période donnée.

## 3. LABORATOIRE

Dans cette section, vous obtiendrez la liste des différents examens passés par le patient. En cliquant sur l'onglet **Laboratoire**, aucune donnée n'apparaîtra dans la fenêtre.

Vous devez cliquer sur le bouton **Rafraîchir le profil laboratoire** pour actualiser la fenêtre et obtenir les renseignements souhaités.

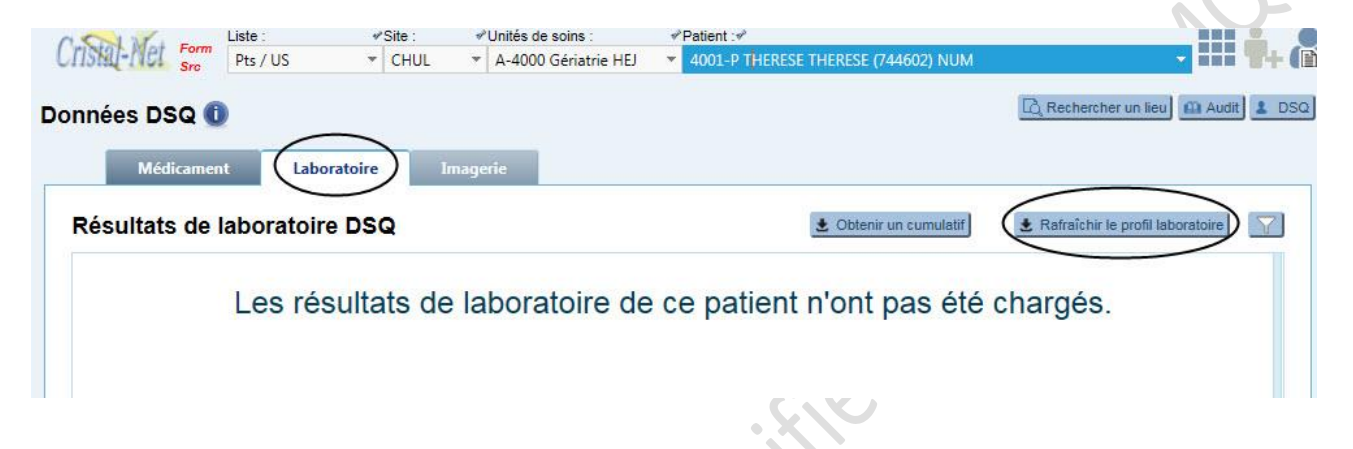

### 3.1. Description de l'affichage

Voici ce qui apparaît à l'écran une fois la fenêtre actualisée.

| SI | ultats de               | e laboratoire I  | DSQ Filtre                                                                | s (séparés par des espace      | s; minimum de 3 caractères)                                                                               | ratoire)   |
|----|-------------------------|------------------|---------------------------------------------------------------------------|--------------------------------|----------------------------------------------------------------------------------------------------|------------|
|    | Statut                  | Date prélèvement | Titre                                                                     | Prescripteur                   | Mots-Clés                                                                                                 |            |
|    | Actif                   | 2014-10-15 13:15 | Analyse d'urine rpt                                                       | TREMBLAY, J-F                  | Rapport de laboratoire sodium na serique potassium k                                                      | +          |
|    | Complété                | 2014-10-05       | Analyses laboratoires<br>avec un titre plus<br>long que les autres<br>rpt | GENDRON-TREMBALY,<br>Marie-Mai | Rapport analyse laboratoire fsc decompte globulaire différentielle automatisée autres mots-clés trop long | ±          |
|    | Complété                | 2014-10-01       | Hématologie rpt                                                           | GENDRON, Marie                 | Rapport de laboratoire sodium na sérique potassium k                                                      | ۰          |
|    | <ul> <li>Pag</li> </ul> | e 1 de 1 🕨       | H                                                                         |                                | Items 1                                                                                                   | L à 3 de 3 |

Le ^ indique qu'il existe au moins un résultat anormal.

Cliquez sur le 🖭 pour obtenir les détails de la requête d'examen.

Il est possible d'effectuer une recherche par mot-clé.

- Inscrivez les termes désirés dans le champ Filtre.
- Cochez la case à gauche du point d'exclamation pour faire ressortir uniquement les résultats anormaux.
- Cliquez sur le M pour retirer le filtre et obtenir tous les résultats du patient.

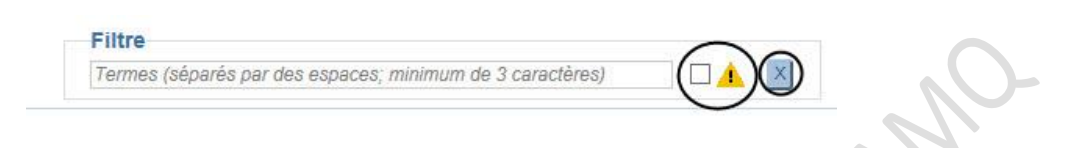

Le bouton sert à filtrer les renseignements en fonction d'une période donnée.

#### 3.1.1. Obtenir un cumulatif

Le bouton Consultation Le bouton Le bouton Le bouton Le bouton Le bouton Le bouton Le bouton Le bouton Le bouton de résultats (par profil ou par groupe d'examens). Vous pouvez aussi déterminer le nombre maximal de requêtes à inclure.

#### Cumulatif des résultats de laboratoire DSQ

Choisir les résultats à inclure

| 2016-09-15 | # + +                       |  |
|------------|-----------------------------|--|
| Durée anté | ieure                       |  |
| O 1 semain | e                           |  |
| O 2 semain | es                          |  |
| O 1 mois   |                             |  |
| 🔿 3 mois   |                             |  |
| ○ 6 mois   |                             |  |
| 1 an       |                             |  |
| O Indeterm | né                          |  |
| O Autre 1  | 🗘 Année(s) 🔻                |  |
|            |                             |  |
|            |                             |  |
| Nombre de  | requetes                    |  |
| Nombre ma  | vimal de requêtes à inclure |  |
| inombre me | xinui de requetes a melure  |  |
| A          |                             |  |

| rofils                                  |  |
|-----------------------------------------|--|
| O Profil anémique                       |  |
| Profil de coagulation                   |  |
| O Profil diabétique                     |  |
| O Profil digestif                       |  |
| Profil hépatique et pancréatique        |  |
| O Profil hormonal                       |  |
| O Profil Infectiologie                  |  |
| Profil inflammatoire et arthritique     |  |
| O Profil lipidique                      |  |
| O Profil lithium                        |  |
| O Profil ménopause                      |  |
| O Profil partiel 1                      |  |
| O Profil partiel 2                      |  |
| Profil pharmacologique et toxicologique |  |
| O Profil prénatal                       |  |
| O Profil rénal                          |  |
| O Profil thyroïdien                     |  |

Une fois votre sélection effectuée, cliquez sur **Obtenir le cumulatif** dans le coin inférieur droit de l'écran. Les résultats apparaissent à l'écran sous cette forme.

|      | Analyse   | 1<br>2016-09-14<br>08:00 | 2<br>2016-09-13<br>08:00 | 3<br>2016-09-12<br>08:00 |   |
|------|-----------|--------------------------|--------------------------|--------------------------|---|
| Élec | trolytes  |                          |                          |                          | , |
|      | Sodium    | 140                      | 147                      | 143                      |   |
|      | Potassium | 3.3                      | 4.0                      | 3.8                      |   |
|      | Chlorure  | 100                      | 110                      | 105                      |   |

Il est encore possible de faire une recherche par mot-clé.

- Inscrivez les termes désirés dans le champ Filtre.
- Cochez la case à gauche du point d'exclamation pour faire ressortir uniquement les résultats anormaux.

• Cliquez sur le pour retirer le filtre et obtenir tous les résultats du patient.

| Fille       |                  |              |                | 1   | 20 |
|-------------|------------------|--------------|----------------|-----|----|
| Termes (sép | rés par des espa | ces; minimum | de 3 caractère | is) |    |

Pour sortir de l'écran des résultats, cliquez sur **Retour au sommaire** au bas de l'écran, à droite.

## 3.1.2. Générer un graphique

À partir du cumulatif des résultats, générez un graphique en sélectionnant les cases appropriées. Cliquez ensuite sur le bouton **Générer un graphique** dans le coin inférieur gauche de l'écran.

| 2016-09-14<br>08:00 | 2016-09-13<br>08:00 | 2016-09-12<br>08:00                                                                                                    |
|---------------------|---------------------|----------------------------------------------------------------------------------------------------|
|                     |                     |                                                                                                    |
| 140                 | 147                 | 143                                                                                                    |
| 3.3                 | 4.0                 | 3.8                                                                                                    |
| 100                 | 110                 | 105                                                                                                    |
|                     |                     |                                                                                                    |
|                     |                     |                                                                                                    |
|                     | 140<br>3.3<br>100   | 2018-09-14         2018-09-13           08:00         08:00           140         147           3.3         4.0           100         110 |

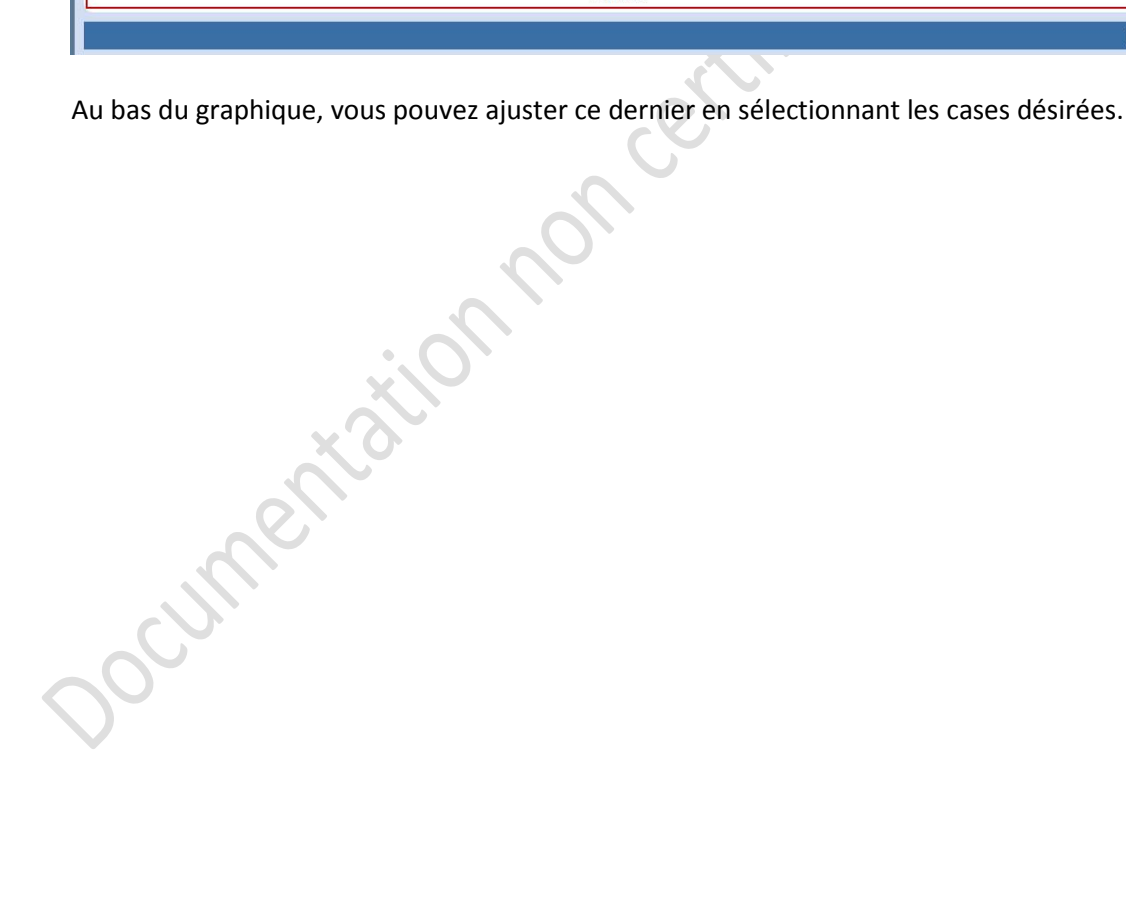

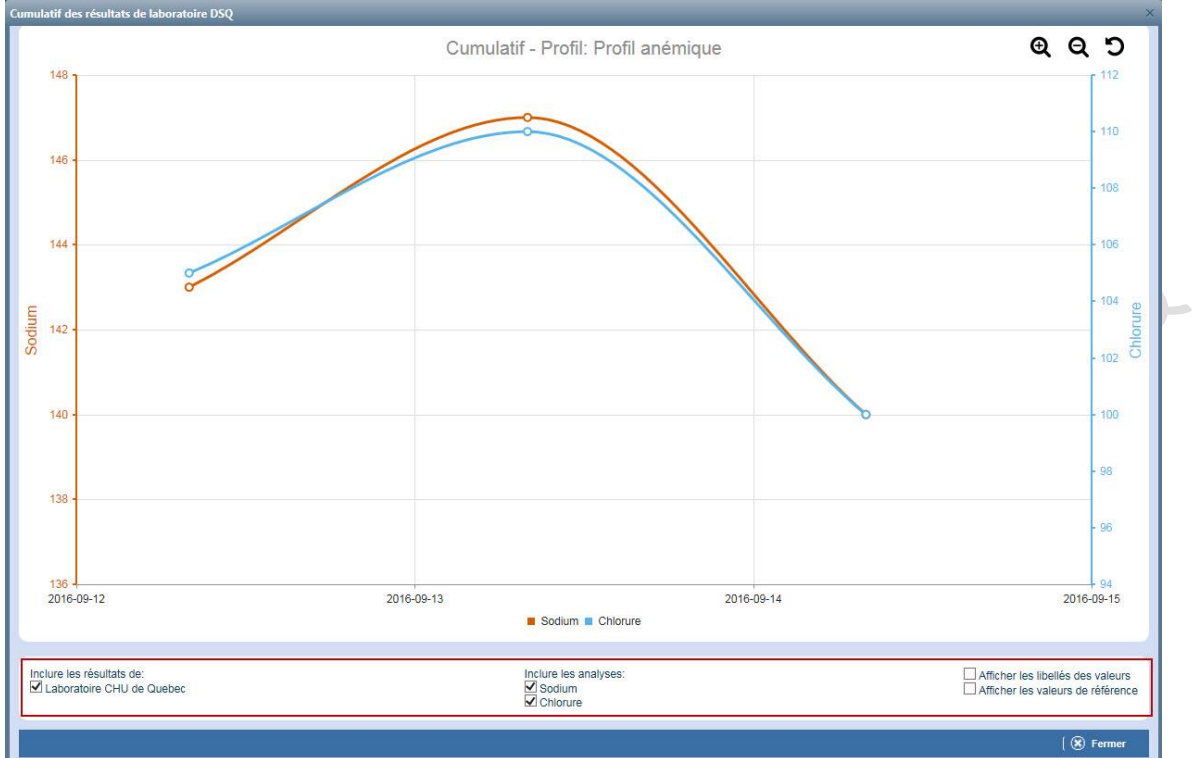

#### **IMAGERIE** 4.

Cette section est à venir.

Socumentation non certifice partia RAMA

ocumentation non certifice partie parties and a second second sec Téléphone : 418 525-4444, poste 83012